# Aufgaben

Die Aktivität "Aufgabe" eignet sich, um Dateien von Studierenden einzusammeln ], zu kommentieren und zu bewerten. Die Abgabe kann auch aus Einträgen im Texteditor bestehen. Nur Teacher im Kursraum sehen die Abgaben.

Sichern Sie die Ergebnisse mit der Funktion "Alle Abgaben herunterladen".

### **Eine Aufgabe einrichten**

Beispiel: Studierende sollen z.B. einen Text oder eine Hausarbeit als PDF einreichen [].

Vorgehen: Fügen Sie die Aktivität "Aufgabe" in Ihren Kurs ein. Treffen Sie die gewünschten Einstellungen.

1. Schalten Sie über das Zahnrad oben im Kursraum den Bearbeitungsmodus ein: "Bearbeiten einschalten". Gehen Sie auf "Material oder Aktivität hinzufügen", das Dialogfenster öffnet sich.

2. "Aufgabe" anklicken, bestätigen mit "Hinzufügen". Füllen Sie das Formular aus. Eine detaillierte Beschreibung der Aktivität "Aufgabe" finden Sie in "Aufgabe konfigurieren" auf moodle.org.

#### Gruppeneinreichungen

Studierende können als Gruppe abgeben. Aktivieren Sie dazu die Option "Teilnehmer/innen geben in Gruppen ab". Aktivieren Sie NICHT den "Gruppenmodus"! Mehr zu Gruppeneinreichungen auf moodle.org.

Die Fragezeichen 🛛 helfen Ihnen: Durch Anklicken öffnet sich eine Kontexthilfe.

3. "Speichern und zum Kurs" Sie können Ihre Einstellungen später noch ändern: Entweder die Aktivität aufrufen und das Schraubensymbol anklicken, oder im Bearbeitungsmodus über "Bearbeiten" und "Einstellungen bearbeiten".

### Abgaben bewerten

Wenn Kursteilnehmer/innen Aufgaben einreichen [], dann können Sie die Abgaben bewerten.

Klicken Sie dazu die Aufgabe auf der Kursseite. Auf der Übersichtsseite sehen Sie, wie viele Teilnehmer/innen im Kurs sind, wie viele etwas abgegeben haben und wie viele Abgaben bewertet werden müssen.

Klicken Sie auf den Link Alle Abgaben anzeigen, wenn Sie eine Übersicht über alle Teilnehmer/innen und ihre Abgaben ansehen wollen. In dieser Ansicht können Sie auch die

Schnellbewertung vornehmen (siehe unten). Alternativ können Sie auf den Button Bewertung klicken.

Dann gelangen Sie auf eine Seite, auf der die Abgabe der ersten Person in der Übersichtsliste angezeigt und bewertet werden kann.

Mehr zum Thema Schnellbewertung auf moodle.org

## Plagiate prüfen mit PlagScan in der Moodle-Aktivität "Aufgabe"

**PlagScan** ist ein Werkzeug zur Plagiatsprüfung. Es vergleicht Arbeiten mit Dokumenten innerhalb einer Organisation, mit Internetquellen und Verlagsdatenbanken. Siehe auch "Plagiate vermeiden mit PlagScan".

Neben dem eigentlichen Dokument werden Vorname, Name und E-Mail-Adresse der Studierenden ausschließlich zum Zweck der Prüfung auf Plagiate an PlagScan übermittelt.

Die Einwilligung in die Übermittlung dieser personenbezogenen Daten durch die Studierenden ist erforderlich. Die Studierenden können der Überprüfung durch Abklicken in der Aufgabe widersprechen.

Tipp: Melden Sie sich zuerst am PlagScan-Portal mit Shibboleth an. So können Sie PlagScan sowohl über das Portal als auch integriert in Moodle nutzen. (*Hintergrund: Um Inkonsistenzen zu vermeiden, ist das Anmelden über Shibboleth nicht mehr möglich, wenn der erste Zugriff über Moodle erfolgt ist.*)

PlagScan in einer Moodle-Aufgabe: Anleitung Lehrende (PDF)

From: https://lms-wiki.jade-hs.de/ - LMS-Wiki

Permanent link: https://lms-wiki.jade-hs.de/de/moodle/activities/tasks/start?rev=1643353393

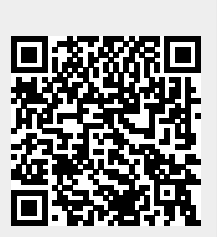

Last update: 2022/01/28 08:03